# 令和7年度 全国学力・学習状況調査(中学校)

# 生徒質問調査及び理科

学習eポータル「まなびポケット」及びMEXCBT操作簡易マニュアル

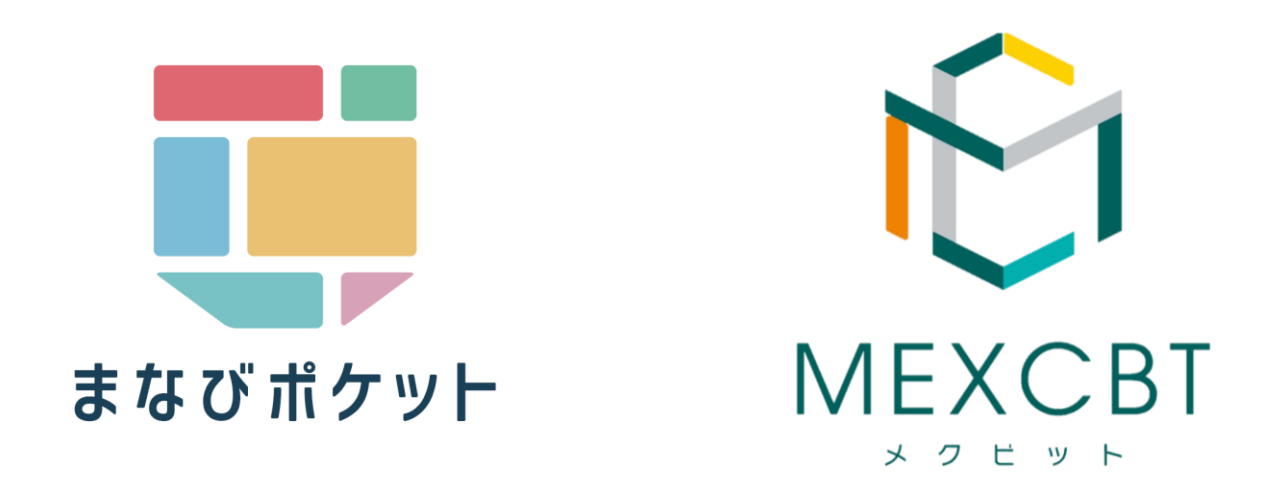

まなびポケット (エヌ・ティ・ティ・コミュニケーションズ株式会社) 2025/4/15版

1

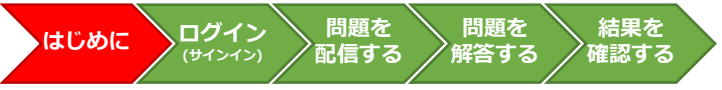

| 1. | <u>はじめに</u>      | _P.3  |
|----|------------------|-------|
| 2. | システムにログイン(サインイン) | P.5   |
| 3. | 問題を配信する          | P.7   |
| 4. | 問題に解答する          | _P.14 |
| 5. | 結果を確認する          | _P.18 |
| 6. | <u>FAQ</u>       | P.21  |
| 7. | 問い合わせ先           | _P.25 |

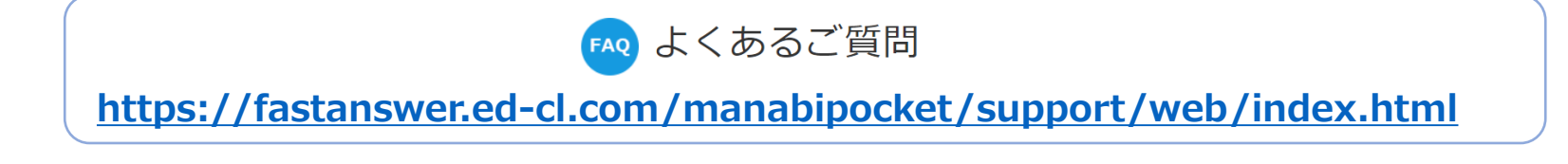

1. はじめに

本資料は、令和7年度全国学力・学習状況調査(中学校)の生徒質問調査および理科のオンライン実施に係る学習eポータル「まなびポケット」の操作手順に限って記載しています。

はじめに

問題を

配信する

ログイン

問題を

解答する

結果を

確認する

生徒質問調査および理科のオンライン実 施に関すること

中学校調査Webシステム <u>https://www.gakuchouchu.mext.go.jp</u>

詳細な手順や留意事項等は、必ず「令和7年度全国学力・学習状況調査 【中学校】調査マニュアル」や中学校調査Webシステムに掲載されている オンライン調査のQ&Aを参照してください。(3月12日(水)に学校宛に 配送されています。中学校Webシステムからダウンロードも可能です。)

## MEXCBTに関すること

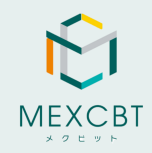

● MEXCBT運用支援サイト

URL : <u>https://support2.mexcbt.mext.go.jp/</u>

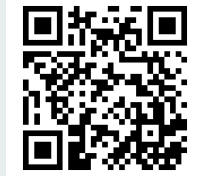

## 学習eポータル「まなびポケット」に関すること

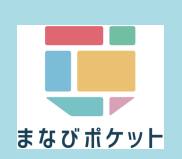

● まなびポケット及びMEXCBT連携アプリマニュアルサイト URL: https://manabipocket.ed-cl.com/support/manuals/

マニュアルサイト内: MEXCBT連携アプリ運用マニュアル

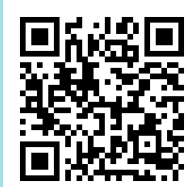

### <u>中学校理科の調査プログラムについて</u>

- 令和7年度「中学校理科」の結果は、IRT(項目反応理論)に基づくスコア(IRTスコア)を用いて示されます。そのため、一部の 問題は「非公開」とし、次回以降も出題することで、年度を超えた学力の経年変化を分析できる仕組みになっています。非公開 問題が漏洩すると、この分析が行えなくなるため、調査問題の画面コピー、撮影、書き写し等は絶対に行わないでください。
- なお、<u>4月17日(木)夕刻に、中学校理科の「公開問題」を公表</u>する予定です。

1. はじめに 年度更新に関して(必読)

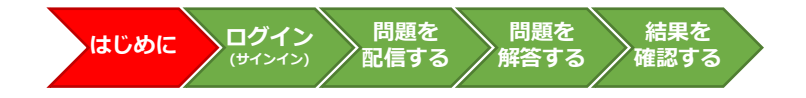

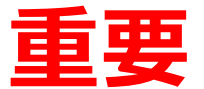

## 問題を配信する前に、

# 「年度更新」 作業を完了しておいてください。

※年度更新は、4月1日以降可能になります。

※万が一学力調査までに間に合わない場合は、下記表の「学力調査後に年度更新」をご確認ください

年度更新案内サイト

URL: <u>https://manabipocket.ed-cl.com/support/annual-update</u>

年度更新マニュアル

URL: <u>https://manabipocket.ed-cl.com/index.php/download\_file/view/516/</u>

| 年度更新               | テスト配信対象<br>設定年度/学年               | 転入生の対応                       | 絶対に                                                                                    |
|--------------------|----------------------------------|------------------------------|----------------------------------------------------------------------------------------|
| 学力調査<br>前<br>に年度更新 | 令和 <b>7</b> 年度<br>中学 <b>3</b> 年生 | 令和7度中学3年生のクラスに<br>所属させてください。 | <ul> <li>「問題配信期間中に年度更新はしない」</li> <li>でください。</li> <li>・運用マニュアルP13を参照の上、年度更新前</li> </ul> |
| 学力調査<br>後<br>に年度更新 | 令和 <b>6</b> 年度<br>中学 <b>2</b> 年生 | 令和6度中学2年生のクラスに<br>所属させてください。 | の学年を選択してください。                                                                          |

2. システムにログイン(サインイン)する

### <u>まなびポケットへのログイン(サインイン)について</u>

<u>https://ed-cl.com/</u>にアクセスして、まなびポケットのIDとパスワードを入力し、 「ログイン」をクリックまたはタップし[MEXCBT連携アプリ]を選択してください。

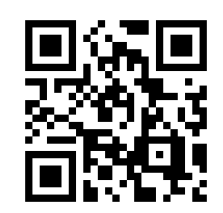

ログイン

(サインイン)

はじめに

問題を

配信する

問題を

解答する

左の2次元コード(QRコード)からも、ログイン(サインイン)画面にアクセスすることができます。

結果を

確認する

※ID、パスワードは、ひとりひとり違います。 他の人と共用しないようにしてください。

### 2.1 学校コード入力

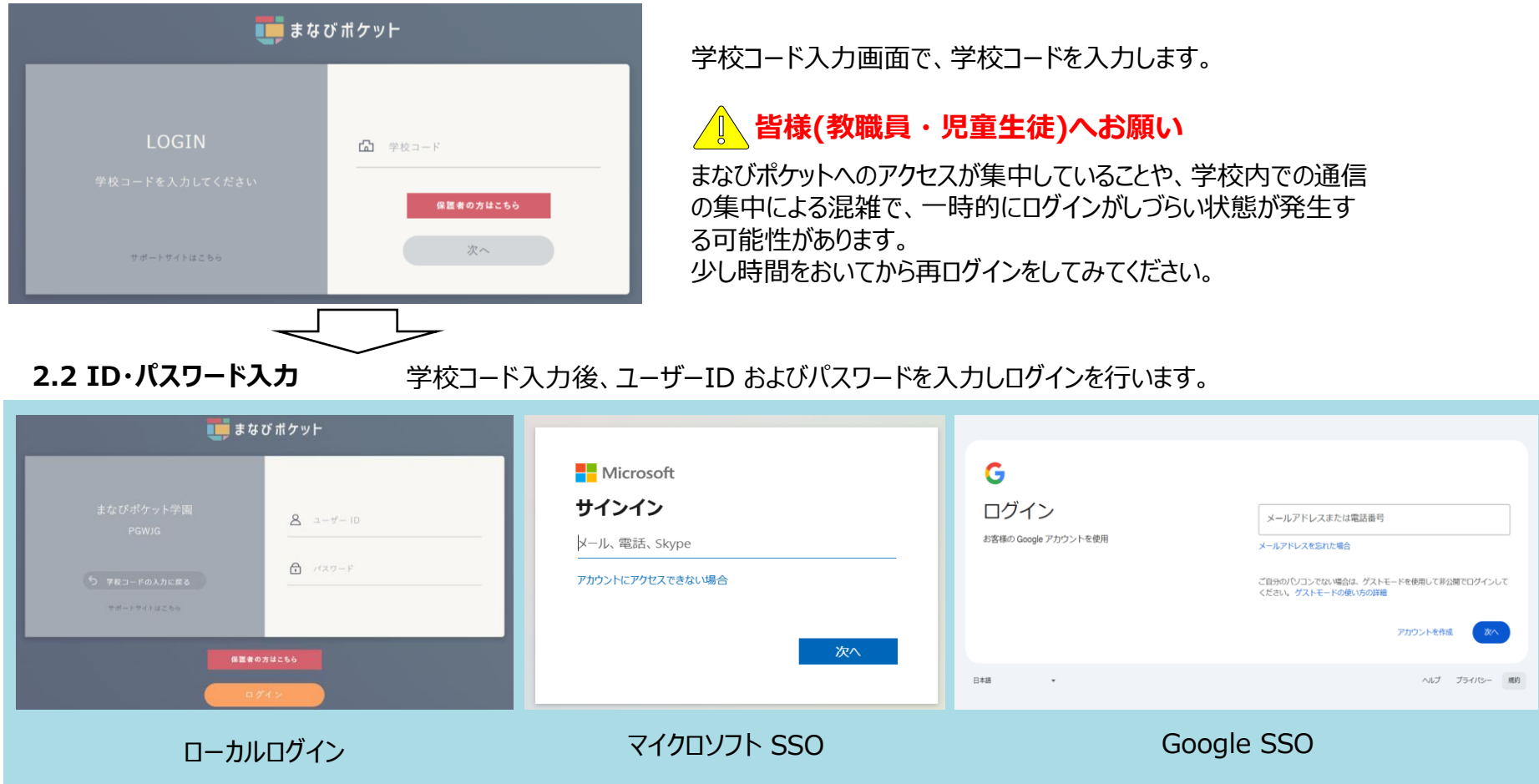

2. システムにログイン(サインイン)する

## <u>まなびポケットへのログイン(サインイン)について</u>

2.3 MEXCBT連携アプリをクリックまたはタップ

| Ţ              |             | まなびポケット     | )<br> | 開<br>お気に入り | <b>前</b><br>予約管理 |
|----------------|-------------|-------------|-------|------------|------------------|
| MEXCBT<br>デモ学校 | アプリ         |             |       |            |                  |
| *-4            | 並び順を編集      |             |       |            |                  |
|                | Ê           | MEXCBT連携アプリ | J     | 1          |                  |
| 12.866         | MEXCBT連携アプリ |             |       |            |                  |
| ✓ 出欠連続         |             |             |       |            |                  |
|                | ブックマーク      |             |       |            |                  |
| al             | フリンマーンを加速   |             |       |            |                  |
| 121            | 課題          |             |       |            |                  |
|                | 投稿はまだありません  |             |       |            |                  |
| 6              | アンケート       |             |       |            |                  |
| 71 年秀生         | 投稿はまだありません  |             |       |            |                  |

• サインインをすると、まなびポケットのホーム画面が表示されます。

ホーム画面にて、「MEXCBT連携アプリ」をクリックまたは タップし選択します。

問題を

解答する

結果を

確認する

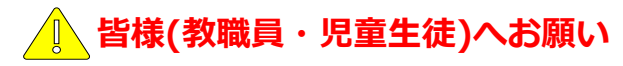

問題を

配信する

**ログイン** (サインイン)

はじめに

MEXCBT連携アプリへのアクセスが集中していることや、学校内での通信の集中による混雑で、一時的に起動しづらい状態が発生する可能性があります。

少し時間をおいてから再度MEXCBT連携アプリをクリックまたは タップしてみてください。

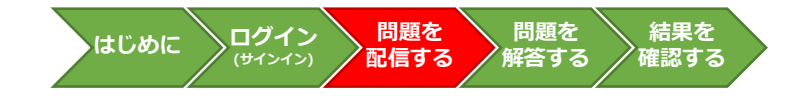

・ まなびポケットは教育委員会(学校設置者)から、各学校に対して、MEXCBTの問題を一斉配信することが可能です。
 実施日が同じ学校が複数ある場合、便利な機能になります。※学年ごとの配信になります。
 ・ 特別な配慮が必要な児童生徒に配慮問題を配信する場合は、配慮問題配信用クラスにその他クラスの所属設定をすることで可能です。

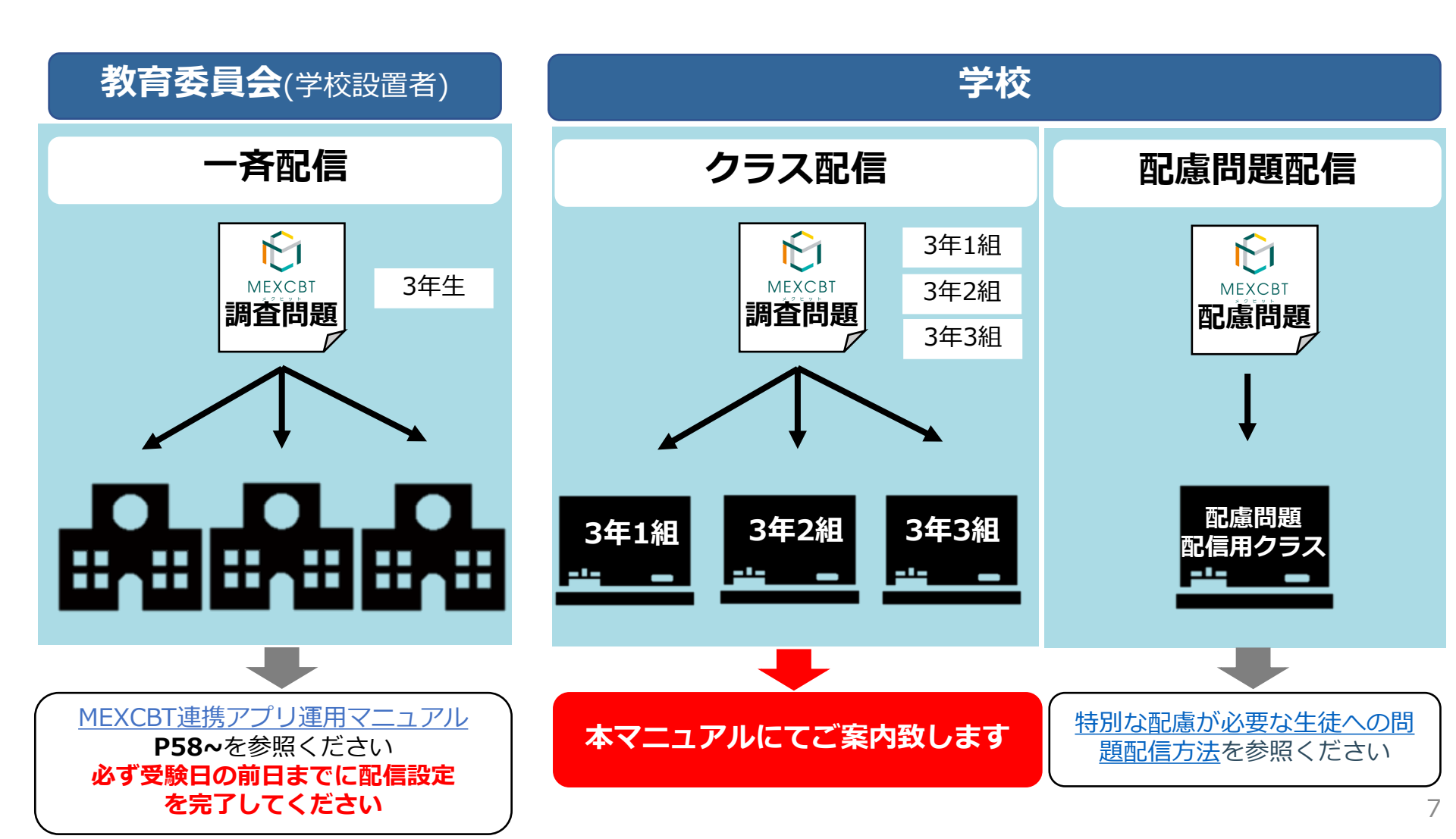

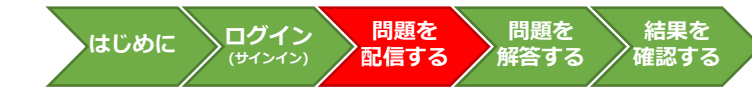

## MEXCBT連携アプリでの配信設定について 3.1 ホーム画面の「テストの実施日を設定」を選択

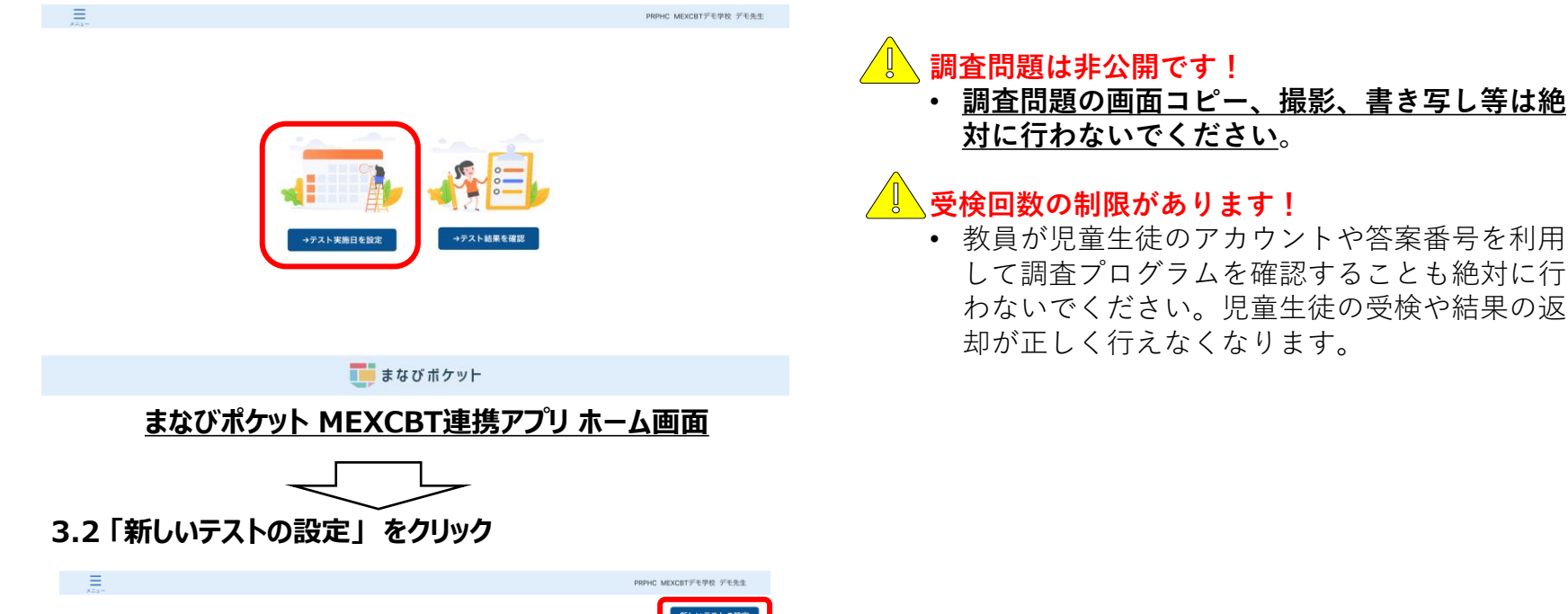

| 設定済みテスト一覧          |     |                                          |     |                             |        |         |           | 新しいテスト | の設定 |
|--------------------|-----|------------------------------------------|-----|-----------------------------|--------|---------|-----------|--------|-----|
| テスト名               | ÷ ± | 解答期間                                     | ÷ Ŧ | 配信対象<br>設定年度 <sup>÷</sup> 平 | 学年 : 1 | クラス ≑ 〒 | 配信状況 \$ 1 | テスト受検  | 修正  |
| 【4月17日実施】生徒質問調査 通常 |     | 2025/4/17 09:40 から<br>2025/4/17 17:40 まで |     | 2025                        | 3年     | 188     | ● 配信終了    | Z      |     |
| 【4月17日実施】中学校理科通常   |     | 2025/4/17 09:40 から<br>2025/4/17 17:40 まで |     | 2025                        | 3年     | 118     | ● 配信終了    | Z      |     |
|                    |     |                                          |     |                             |        |         | < 1       | 2 3 4  | 5 > |

設定済みテスト一覧画面右上の、「新しいテストの設定」 を選択してください。

合 ホームに戻る

🚺 まなびポケット

### まなびポケット MEXCBT連携アプリ 設定済みテスト一覧画面

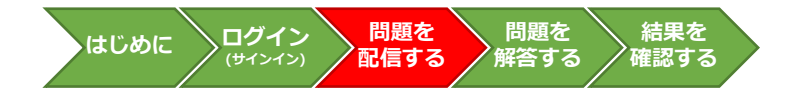

## まなびポケットでの配信設定について

### 3.3テスト配信対象設定

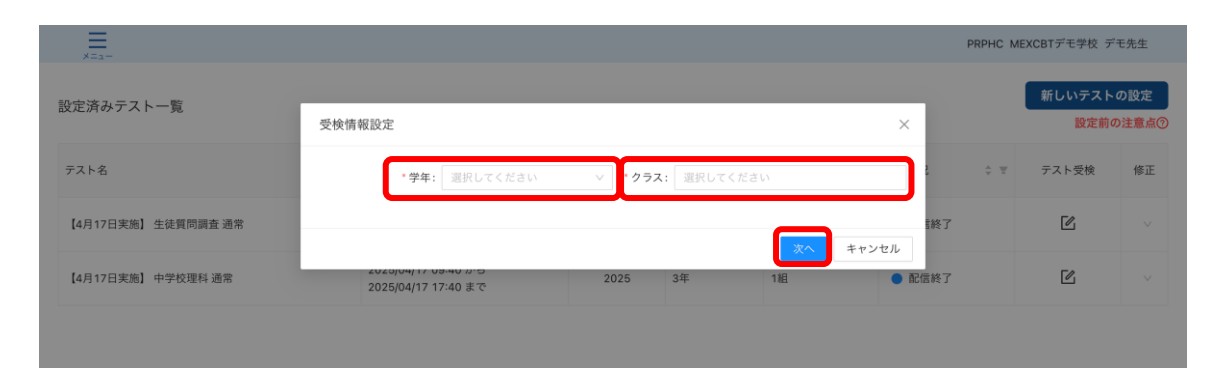

### 受検情報設定ダイアログにて、「学年」「クラス」を設定し 「次へ」を選択してください。

| 名称  | 受検情報設定             |
|-----|--------------------|
| 学年  | テスト受検対象の学年を選択します。  |
| クラス | テスト受検対象のクラスを選択します。 |

| 配信対象者 | 調査を実施する対象学級またはユーザーを選択します。<br>(令和7年度中学3年生のクラス・ユーザーに対して配信します。)<br>※配慮が必要な生徒には、個別に配信を行ってください。 |
|-------|--------------------------------------------------------------------------------------------|
|-------|--------------------------------------------------------------------------------------------|

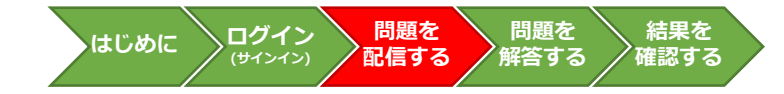

### まなびポケットでの配信設定について

3.4 中学校における理科・生徒質問調査プログラムの検索ついて

※以下、その他の調査等についても手順は同じですが、問題の種類や名称等は、調査マニュアル等を参照してください。 ※実施指定日の前日15時までに配信作業は実施してください。

検索画面が表示されたら、以下の条件で「検索」をクリックします。

タブ : 問題の種類から選ぶ 問題の種類 : 【R7全国学調】\_中学校理科・生徒質問調査\_通常 形式 : 複数問題形式

※問題の種類について

- ・ 配慮が必要な生徒がいる場合は、「【R7全国学調】\_中学校理科·生徒質問調查\_配慮」を選択してください。
- ・後日実施を予定していた場合や、欠席等で一部の生徒が後日実施となる場合は、「【R7全国学調】\_中学校理科・生徒質問調查\_後日」を 選択してください。※後日実施の調査プログラムは4月16日(水)16時から配信可能となります。
- それぞれ、問題タイトルに記載された日付以外で実施をすることはできません。後日実施の調査プログラムは、4月18日(金)以降受検が可能と なります。

## 

|                                     | 教科から選ぶ                                                                                                    | 問題の種類から選ぶ                |                                              |  |
|-------------------------------------|----------------------------------------------------------------------------------------------------|--------------------------|----------------------------------------------|--|
| 問題の種類 <u>※必須</u><br>学年<br>級<br>タイトル | <ul> <li>✓ 文部科学省_全国学力調査サンプル問題</li> <li>【R7全国学調】_中学校理科_生徒質問調査_通常</li> <li>【R7全国学調】_中学校理科_生徒質問調査_配慮</li> <li>【R7全国学調】_中学校理科_生徒質問調査_後日</li> </ul> | 形式 ※必須       教科       使索 | <ul> <li>● 複数問題形式</li> <li>一問一答形式</li> </ul> |  |

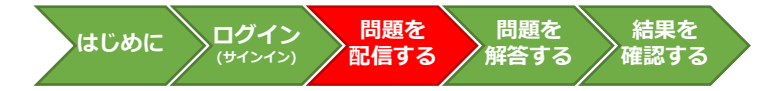

### まなびポケットでの配信設定について

## 3.5 配信する問題(調査)プログラムについて(4月14日(月)~4月17日(木)実施)

- 4月14日(月)~17日(木)に実施する生徒質問調査および理科の問題プログラムは、以下の7種類が搭載される予定です。
- ・ 配信が可能になるのは4月10日(木)からの予定です。実施指定日の前日15時までに配信を行ってください。
- 実施指定日以外の問題は選択することができません。
- 各問題プログラムは、タイトルに記載された日付以外、受検することはできません。必ず指定日に実施をしてください。
- 配慮が必要な生徒がいる場合は、「【R7全国学調】\_中学校理科・生徒質問調査\_配慮」で検索し、対象者に配信してください。
- 調査は必ず①生徒質問調査、②理科の順で実施をしますので、配信された問題が①②の順に並ぶようにしてください。

#### ※教育委員会が配信する場合

教育委員会が所管の学校へ問題を配信する場合、各学校のオンライン調査実施指定日を確認の上、各学校の指定されたオンライン調査 実施指定日の問題のみを配信してください。誤った日程の問題が配信されている場合には、受検することができませんのでご注意ください。

### <通常:問題の種類「【R7全国学調】\_中学校理科・生徒質問調査\_通常」で検索>

| MEXCBTで検索する問題タイトル名称<br>〔問題プログラムの種別〕 | プログラムの内容と主な対象                                    |  |
|-------------------------------------|--------------------------------------------------|--|
| ①【4月●日実施】生徒質問調査_通常                  |                                                  |  |
| ②【4月●日実施】中学校理科_通常                   | ・ 特別な 配慮 を 必安 と し な い 物 ロ は、 と の ノ ロ ク リ ム を 能 信 |  |

### <配慮が必要な場合:問題の種類「【R7全国学調】」中学校理科・生徒質問調査\_配慮」で検索>

| MEXCBTで検索する問題タイトル名称<br>〔問題プログラムの種別〕 | プログラムの内容と主な対象         |
|-------------------------------------|-----------------------|
| ①【4月●日実施】生徒質問調查_拡大                  | ・文字の大きさやイラストの濃淡に配慮    |
| ②【4月●日実施】中学校理科_拡大                   | ・視覚障害のある生徒へ配信         |
| ②【4月●日実施】中学校理科_時間延長                 | ・肢体不自由、病弱等その他の障害のある生徒 |
| ①【4月●日実施】生徒質問調査_ルビ                  | ・ルビ有り                 |
| ②【4月●日実施】中学校理科_ルビ                   | ・日本語指導が必要な生徒へ配信       |

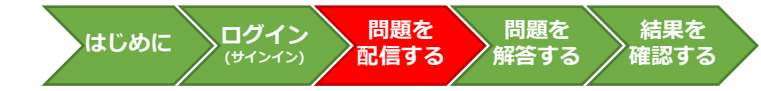

### まなびポケットでの配信設定について

## 3.6 配信する問題(調査)プログラムについて(4月18日(金)以降実施)

- 4月18日以降に実施する生徒質問調査および理科の問題プログラムは、以下の7種類搭載される予定です。
- ・ 配信が可能になるのは4月16日(水)16時からの予定です。実施日の前日15時までに配信を行ってください。
- <u>各問題プログラムは、4月18日(金)以降受検可能となります。4月17日(木)以前は実施することができません。</u>
- 配慮が必要な生徒がいる場合は、対象者に必要な調査問題プログラムを配信してください。

### <通常:問題の種類「【R7全国学調】\_中学校理科・生徒質問調査\_後日」で検索>

| MEXCBTで検索する問題タイトル名称<br>〔問題プログラムの種別〕 | プログラムの内容と主な対象               |
|-------------------------------------|-----------------------------|
| ①【4月18日以降実施】生徒質問調查_通常               |                             |
| ②【4月18日以降実施】中学校理科_通常                | ・行列な阻慮を必安としない場合は、このノロクノムを能信 |

### <配慮が必要な場合:問題の種類「【R7全国学調】」中学校理科・生徒質問調査\_後日」で検索>

| MEXCBTで検索する問題タイトル名称<br>〔問題プログラムの種別〕 | プログラムの内容と主な対象                       |
|-------------------------------------|-------------------------------------|
| ①【4月18日以降実施】生徒質問調查_拡大               | ・文字の大きさやイラストの濃淡に配慮                  |
| ②【4月18日以降実施】中学校理科_拡大                | ・通闻左下の拡入縮小「「」」「タン」<br>・視覚障害のある生徒へ配信 |
| ②【4月18日以降実施】中学校理科_時間延長              | ・肢体不自由、病弱等その他の障害のある生徒               |
| ①【4月18日以降実施】生徒質問調査_ルビ               | ・ルビ有り                               |
| ②【4月18日以降実施】中学校理科_ルビ                | ・日本語指導が必要な生徒へ配信                     |

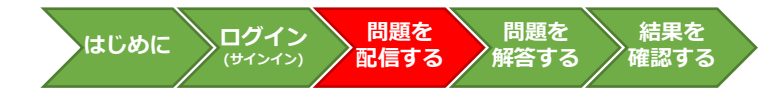

## まなびポケットでの配信設定について

## 3.7 テストコース情報設定ダイアログにて、「テストコース名」「解答期間」を設定し、「設定」をクリック

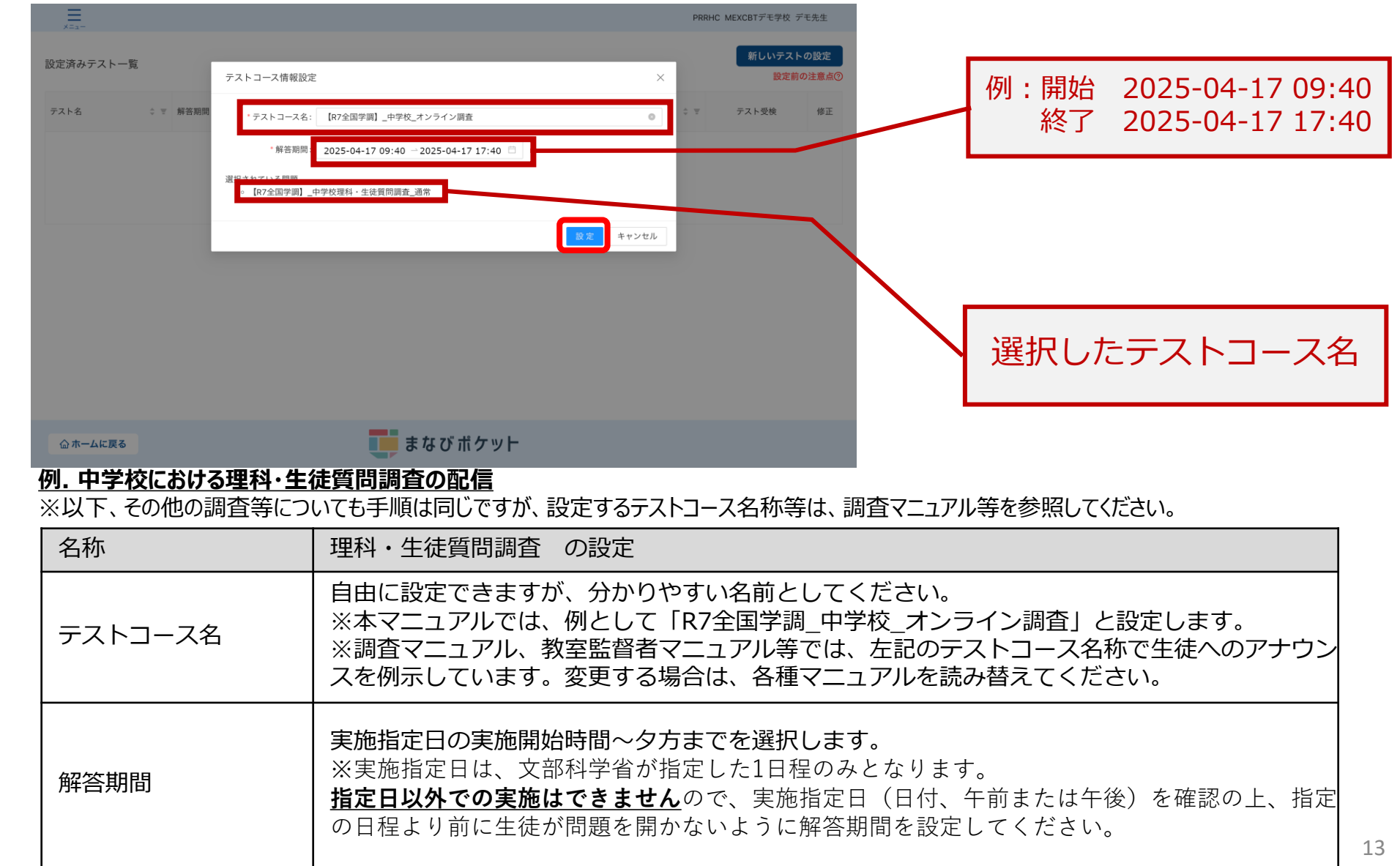

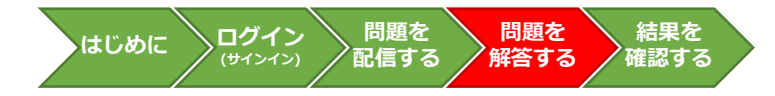

### <u>解答する問題の選択について</u>

- ・児童生徒は、まなびポケットにログイン(サインイン)をする。ホーム画面の「MEXCBT連携アプリ」をクリックしします。
- ・テスト一覧から、配信されている生徒質問調査と理科の2つの調査問題が配信されています。
- ・任意に設定したテストコース名の「テストカード」をクリック(タップ)します。

## 4.1 MEXCBT連携アプリをクリックまたはタップ

ホーム画面にて、「MEXCBT連携アプリ」をクリックまたはタップし選択します。

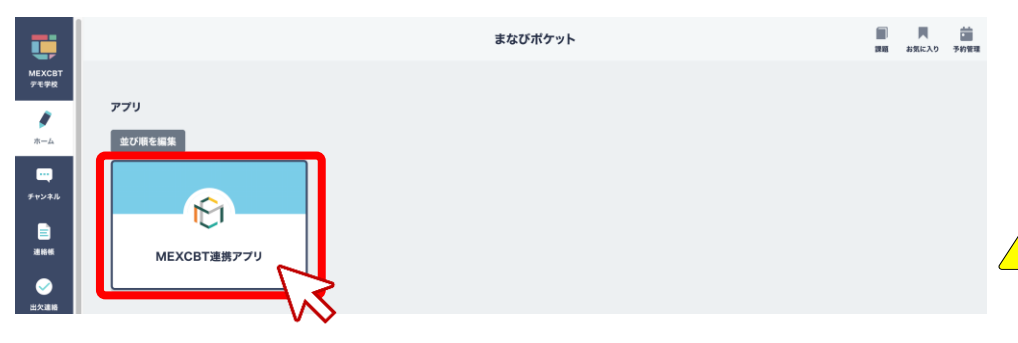

# 4.2 MEXCBT連携アプリホーム画面が表示されます。自分が解答するテストコースを選択してください。

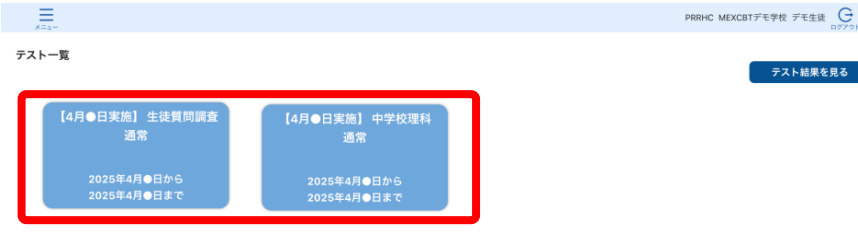

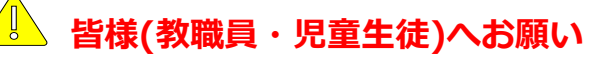

学年全体で一斉に受検するような場合は、

システムに負荷がかかるためログイン処理などに時間を要する可能 性があります。

テストカードの表示画面にアクセスできることを受験前に確認してから受検を開始してください。

※ 必ず「①【4月●日実施】生徒質問調査 通常」の問題を 先に実施します。「②【4月●日実施】中学校理科 通 常」から調査を実施しないように、注意してください。

### はじめに ログイン 問題を 問題を 結果を (サインイン) 配信する 解答する 確認する

### 4.2 答案番号の入力、問題への解答

- テストカードをクリック(タップ)すると、答案番号を入力する画面が表示されます。
- カメラを利用してログイン票に記載されている2次元コードを読み取り、答案番号を入力します。
- 答案番号を読み取り、「はじめる」をクリック(タップ)すると、生徒質問調査プログラムが始まります。
- 画面の指示に従って、問題の解答を進めます。
- ※生徒質問調査および理科では、一人一人に割り当てられた個別の答案番号を利用します。(調査マニュアルと同梱配送されているログイン票に記載されています。)
- ※解答(回答)データを正しく紐付けるために、必ず全教科(国語・数学・理科・質問調査)で同じ番号を利用してください。
- ※生徒質問調査を実施済みの場合、理科の開始時には答案番号が入力された状態で表示されます。
- ※ログイン票は国語及び数学の調査時にも使用しますので、紛失しないよう厳重に保管してください。

| 【答案番号入力画面】                                                                                                    | 【調査開始画面イメージ】<br>※正しい調査プログラムを開いていることを確認し                                                            | 、てください            |
|----------------------------------------------------------------------------------------------------|----------------------------------------------------------------------------------------------------|-------------------|
| アンラインログイン番号 オンラインログイン番号 オンラインログイン番号(また) するメラマよみとってください カンラの規模指明(また) するタイアログが出てきたされ、「評<br>り、方方がの方えないとさせ、温暖(ちょくせつ) 入力してくだって、 オンライン学校(ちょくせつ) 人力してくだって、 アンラインデー・ アンラインデー・ アンライン (本) アンライン (本)< | <b>生徒質問調査開始画面</b> <注意事項>                                                                           | 生徒質問調査<br>(青色の画面) |
| MEXCEN     2次元コードを読み取     れない場合は直接入力     してください                                                                                                    | 理科開始画面<br><注意事項><br>・・・・・<br>・・・・・<br>・・・・・<br>・・・・・<br>・・・・・<br>・・・・・<br>・・・・・<br>・・・・・<br>・・・・・・ | 理科調査<br>(緑色の画面)   |

## はじめに ログイン 問題を 問題を 結果を (サインイン) 配信する 解答する 確認する

## 4.3 解答の提出

- 最後のページでは、解答を提出し自動で画面が切り替わります。
- ・ 問題プログラムの途中や、解答の送信中にブラウザを閉じると、提出が完了しません。
- かならず、終了確認画面(提出完了画面)が表示されたことを確認してから、ブラウザを閉じるように指示をしてください。

|                                                                                                    | 【終了確認 |                              | × □ -  |
|----------------------------------------------------------------------------------------------------|-------|------------------------------|--------|
| レルビ・37-33<br>以上で問題は終了です。<br>データを送信しています。<br>5 秒後に、画面が自動で切り替わります。<br>5 秒経っても画面が切り替わらない場合は<br>右下の (***) を押してください。 |       | これで終了です。<br>ブラウザのタブを閉じてください。 |        |
| © (0)<br>© 2015 - 2015 & 2014 GB LTS - Quee Aussessment Technologies S.A Hill rights reserved.                  | Ţ     | 必ずこの画面が表示されたことを確認            | 忍してから終 |

|                                                                                                 | 途中でタブを<br>閉じないこと!                                                                                                    |
|-------------------------------------------------------------------------------------------------|----------------------------------------------------------------------------------------------------|
| 調査ノロクフムへの胜合中は、述中でタノを闭しないように気を打けてくたさい。                                                           |                                                                                                    |
| ※中でランを「へ」で同じてしょうに物ロは、チョミホークルで巡中かり用さなのタンとかり形です。<br>また 雨面が白くなってしまったり 雨面が固まってしまった時は ブラウザの「リロードボタン」 | <ul> <li>Q. (a) interfactive of the state of the stat</li></ul> |
| やキーボードの「F5」キーを押して、画面を更新してください。                                                                  | → http://t.testing.ent                                                                                                    |
| それでも直らない場合は、ブラウザを一旦閉じ、再度学習eポータルに接続してください。                                                       | ○         ○         ○         ○         ■         ■         ■         ■         ■         ■         ■         ■         ■         ■         ■         ■         ■         ■         ■         ■         ■         ■         ■         ■         ■         ■         ■         ■         ■         ■         ■         ■         ■         ■         ■         ■         ■         ■         ■         ■         ■         ■         ■         ■         ■         ■         ■         ■         ■         ■         ■         ■         ■         ■         ■         ■         ■         ■         ■         ■         ■         ■         ■         ■         ■         ■         ■         ■         ■         ■         ■         ■         ■         ■         ■         ■         ■         ■         ■         ■         ■         ■         ■         ■         ■         ■         ■         ■         ■         ■         ■         ■         ■         ■         ■         ■         ■         ■         ■         ■         ■         ■         ■         ■         ■         ■         ■                                                                                                    |
| 問題を初めから再度実施したい場合は、「3.問題を配信する」の手順からもう一度配信してください。                                                 |                                                                                                    |

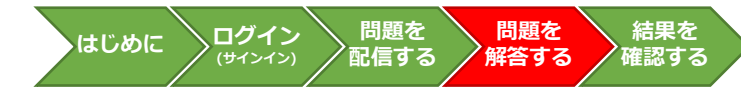

4.4 解答開始時に表示されるメッセージ

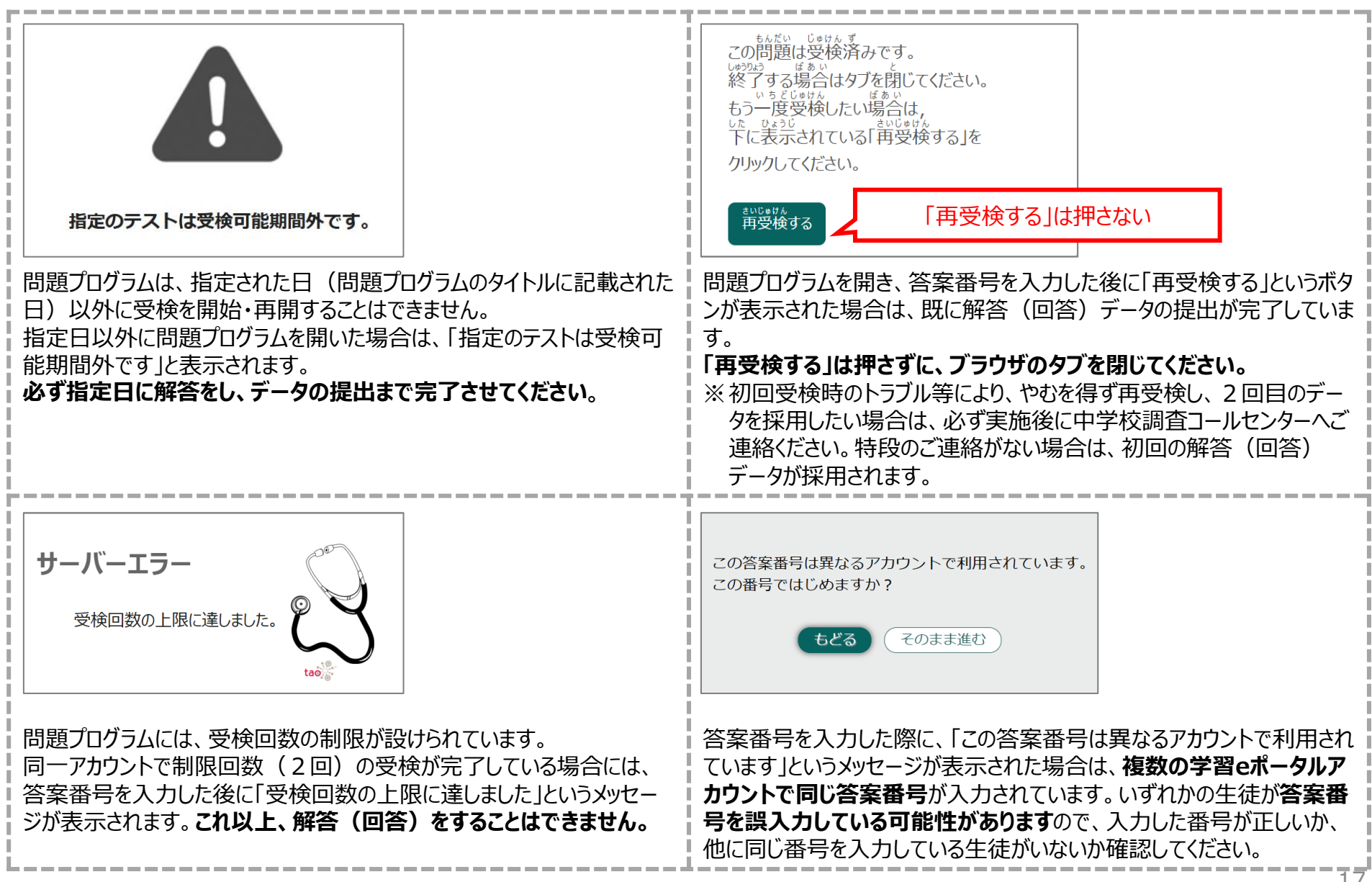

## 5. 結果を確認する

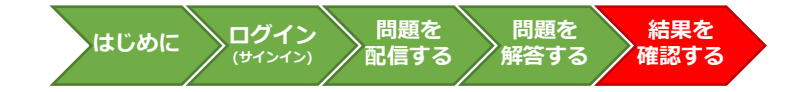

### 確認する問題の選択について

| レンジョン ( しつの)<br>・・・・・・・・・・・・・・・・・・・・・・・・・・・・・・・・・・・・                                                                                                    | レクロン (していた)<br>・・・・・・・・・・・・・・・・・・・・・・・・・・・・・・・・・・・・                                                                                                    |                                                                                                 |                                | 、「*リボロオ                                                                                                    | ₭₩₩₽₽                                                |                                                             |                   | PRPHC MEXCBT₽       | モ学校 デモ先                 |
|----------------------------------------------------------------------------------------------------|----------------------------------------------------------------------------------------------------|-------------------------------------------------------------------------------------------------|--------------------------------|----------------------------------------------------------------------------------------------------|------------------------------------------------------|-------------------------------------------------------------|-------------------|---------------------|-------------------------|
| <u>■まなびポケット</u><br><u>まなびポケット MEXCBT連携アプリホーム画面</u>                                                                                                    | し まなびポケット<br>まなびポケット MEXCBT連携アプリホーム画面                                                                                                    |                                                                                                 | 4                              | 721 <b>521</b>                                                                                                    | -<br>File<br>File                                    | 00000<br>2000<br>2000<br>2000<br>2000<br>2000<br>2000<br>20 |                   |                     |                         |
| <u>まなひホケット MEXCBT連携アノリ ホーム画面</u>                                                                                                    |                                                                                                    |                                                                                                 |                                |                                                                                                    |                                                      |                                                             |                   |                     |                         |
|                                                                                                    |                                                                                                    | +1.7                                                                                            | ∾ <u>=9</u> ℓ I                | t a ta                                                                                                    | びボケット                                                | # <b></b> °                                                 | u <b>±</b>        | /                   | _                       |
| 5.2 「詳細」をクリック                                                                                                    |                                                                                                    | <u>まなび</u><br>5.2「詳細」                                                                           | <u>ドポケット</u><br>をクリック          | tine<br>■ ##<br>■ MEXC                                                                                                    | :びポケット<br>CBT連打                                      | <b>携アプ</b>                                                  | <u>リホー.</u>       | 人面面                 | ā                       |
| 5.2「詳細」をクリック                                                                                                    | メニュー PRPHC MEXCBTデモ学校 デモ党                                                                                                    | <u>まなて</u><br>5.2「詳細」<br><sup>夏</sup>                                                           | <u>ドポケット</u><br>をクリック          | ∎ ≢≉<br>MEXC                                                                                                    | :び#ケット<br>2 <b>BT連打</b>                              | <u>集アプ</u>                                                  | <u>リホー</u>        | <u>人面百</u>          | <u>0</u><br>t <i>7t</i> |
| 5.2 「詳細」をクリック<br>デスト結果-覧 2024年度 v                                                                                                    | アニー         PRPHC MEXCBTデモ学校 デモ発           テスト結果一覧         2024年度 v                                                                                                    | <u>まなて</u><br>5.2「詳細」<br><sup>テスト協民一覧</sup> 2024年夏 マ                                            | <u>ドポケット</u><br>をクリック          | USE STATE                                                                                                    | で#ケット<br>C <b>BT連打</b>                               | <u>携アプ<sup>↑</sup></u>                                      | <u>リホー</u>        | 人面面<br>MRHC MEXCET? | <b>0</b> .              |
| 5.2 「詳細」をクリック<br>こ<br>アスト結果一覧 2024年度 ×<br>アスト結果一覧 2024年度 ×<br>アストも *** 解解解例 ***                                                                                            | アスト結果一覧         2024年度         PRIPHIC MEXODIFFEPRO デモデ           デストも         0 平 新芸期間         0 平 配位対象 0 平 型本 0 平 クラス 0 平 配位対応 0 平 目                                                                                                    | <u>まなて</u><br>5.2「詳細」る<br>テスト協衆一覧 2024年度 ><br>721-6                                             | <u>ドポケット</u><br>をクリック          | et a transformed and the second second secon | :びボケット<br>CBT連打<br>                                  | <b>携アプ<sup>°</sup></b>                                      | <u>リホー</u> .<br>- | PRIME MEXCENT?      | 0<br>5 7 5 8            |
| 5.2 「詳細」をクリック         デスト結果一覧 2024年度 マ         アスト省 ・ *         **       新期期 ・ **         2025(0,0(17) 0.040 から<br>2025(0,0(17) 7.040 家で)         2025       3年         18 | シェー         PRIPHIC MEXCET FE ช R FEM           デスト結果一覧         2014年度 v           デスト結果一覧         2014年度 v           デスト結果一覧         2015(04170 (0940) から<br>2015(04171 (740) まで           【4月17日完治】主球現用原産 通常         2015(04171 (740) まで | <u>まなて</u><br>5.2 「詳細」る<br>ここと「まま細」る<br>ここと<br>たえト結果一覧 2024年度 マ<br>ワストも<br>(4917日天動) 生気明明明度 201 | <u>ドポケット</u><br><u> を</u> クリック | 177 OF40 0F6<br>177 1740 8 2                                                                                                    | : びボケット<br>: BT連訪<br>: で <sup>K性対象</sup> : で<br>2025 | <b>携アプ</b> の<br>77 : * * *                                  | <u>リホー</u> 。<br>  | REFER               | 0<br>t#k #t#            |

受検結果を確認したいテスト名右端「詳細」欄のグラフ のアイコンをクリックしてください。

|--|

## まなびポケット MEXCBT連携アプリ テスト結果一覧画面

## 5. 結果を確認する

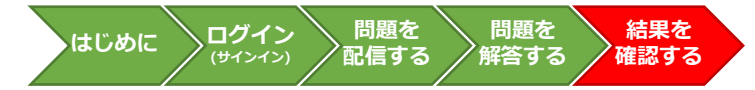

### 確認する問題の選択について

### 5.3 結果を確認する

|                   |                          |                                  |          |                |                |                                            | PRPHC 1            | MEXCBTデモ学校 デモ先生 |                              |
|-------------------|--------------------------|----------------------------------|----------|----------------|----------------|--------------------------------------------|--------------------|-----------------|------------------------------|
| テスト名:【<br>解答期間:20 | 4月17日】 F<br>025/04/17 09 | 中学校理科 通常<br>9:40 から 2025/04/17 1 | 17:40 まで | 解答人数:2         | !/2人 平均スコア:0/( | 点                                          | 生徒一覧<br>CSV出力      | ≜ 先生ポータルへ       | グラフのアイコンをクリックすると、各児童生徒の一覧が表示 |
|                   |                          | 児童生徒の                            | 受検結果     |                |                | 較                                          | 職員の受検結果            |                 | されます。                        |
| 氏名                | ; 〒 学年                   | ≑ 〒 クラス                          | ÷ Ŧ      | 初回<br>受検 ③ 💠 1 | テスト実施状態        | ≑ 〒 解答日時                                   | : T 237            | ≑ ‴ 答案          |                              |
| デモ生徒1             | 3年                       | 1組                               |          | 済              | 完了             | 2025/04/07 11:30 から<br>2025/04/07 11:50 まで | 0 / 0.tk           | 答案を見る           | ▲ テスト実施状能・「字了」               |
| デモ生徒2             | 3年                       | 1組                               |          | 済              | 完了             | 2025/04/17 11:33 から<br>2025/04/17 12:36 まで | 0 / 0 <i>.</i> /it | 答案を見る           |                              |
|                   |                          |                                  |          |                |                |                                            |                    |                 | となっている場合は、提出が完了しています。        |
|                   |                          |                                  |          |                |                |                                            |                    |                 | (自動採点はされません。)                |
|                   |                          |                                  |          |                |                |                                            |                    |                 |                              |

| ←前に戻る | ☆ ホームに戻る | まなび ポケット                  |  |
|-------|----------|---------------------------|--|
| まな    | こびポケッ    | ト MEXCBT連携アプリ テスト結果詳細一覧画面 |  |

※完了の状態になっていない場合、途中でブラウザを閉じてしまった可能性があります。 該当の生徒に、再度学習eポータルからMEXCBTにアクセスし、グレーの「これで終了です。 ブラウザのタブを閉じてください」という画面が表示されるまでページを進めるよう指示してください。

## 5. 結果を確認する

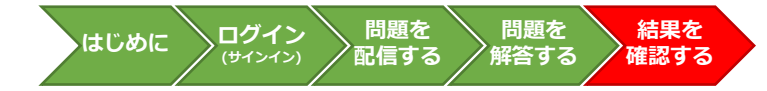

### 確認する問題の選択について

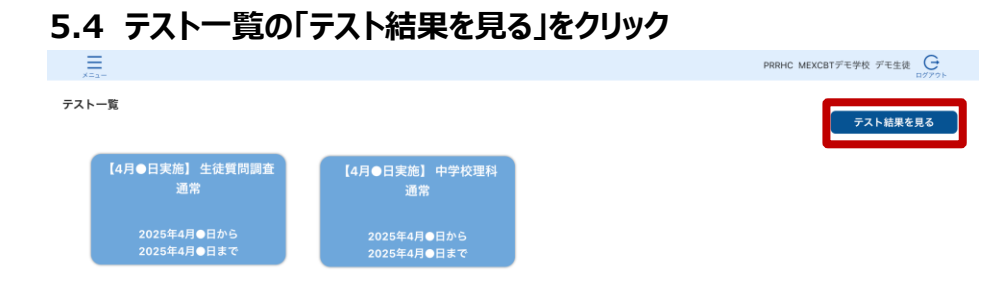

### 児童生徒は、まなびポケットの「MEXCBT連携アプリ」 のテスト一覧から、「テスト結果を見る」を選択します。

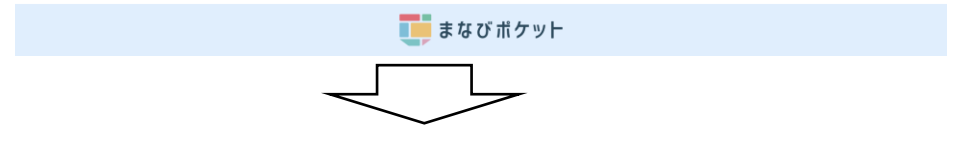

### 5.5 テスト結果一覧の「答案を見る」をクリック

|                         |         |                                            |        |                                            | PRPHO | C MEXCBTデモ学校 | デモ生徒 日グアウト |
|-------------------------|---------|--------------------------------------------|--------|--------------------------------------------|-------|--------------|------------|
| <b>テスト結果一覧</b> 2025年度 > |         |                                            |        |                                            |       |              |            |
| テスト名 💠 🗉                | テスト実施状態 | 実施時の<br>解答期間                               | ÷ = #  | 释答曰時                                       | ÷ Ŧ   | スコア 💠 🗉      | 答案         |
| 【4月●日実施】 生徒質問調査 通常      | 完了      | 2025/04/17 09:40 から<br>2025/04/17 17:40 まで | 2      | 2025/04/17 10:10 から<br>2025/04/17 11:10 まで |       | 0/0点         | 答案を見る      |
| 【4月●日実施】 中学校理科 通常       | 完了      | 2025/04/17 09:40 から<br>2025/04/17 17:40 まで | 2<br>2 | 2025/04/17 11:15 から<br>2025/04/17 11:35 まで |       | 0 / 0 xhi    | 答案を見る      |

まなび ポケット

「テスト結果一覧」の画面で「答案を見る」がクリックまたは タップできるようであれば、最後まで完了しています。 解答内容(音声データ)を確認する場合は、 「答案を見る」をクリックします。 7. FAQ

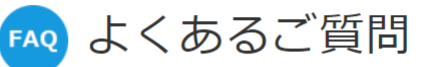

https://fastanswer.ed-cl.com/manabipocket/support/web/index.html

## Q1. 転入生が来た場合はどうすれば配信できますか?

A1. 転入生をテストを配信済みのクラスに所属させることによって、受検可能になります。

### Q2. 教職員により事前に問題を受検することはできますか?

A2. サンプル問題の受験はできます。 詳細は、本マニュアル<u>P14「3.問題を配信する(教職員向け)</u>をご覧ください。

### Q3. 特別な配慮が必要な生徒への配信をおこなう方法はありますか?

 A3.
 あります。

 詳細は、
 特別な配慮が必要な生徒への問題配信方法

 をご参照ください。

## Q4. テストコースを削除したい場合はどうすればいいですか?

A4. 配信前であれば、テスト一覧より削除できます。 配信中であれば、テスト期間の終了日時を現在時刻より前に変更すると児童生徒画面の「テスト一覧」から テストコースの表示がなくなります。 「設定済みテスト一覧」画面の右列「修正」より、変更可能になります。

## Q5. 年度更新が全国学力調査の実施前に完了しないのですが、どうしたらいいでしょうか?

A5. 2025年度中学3年生に配信する場合、「中学2年生」を選んで配信してください。 ただし、注意事項がありますので、本マニュアルP.4を必ずご参照の上、行ってください。

## Q6. 受検期間中に誤って年度更新作業を実施してしまったのですが、どうすればよいですか?

A6. 次ページのお問い合わせ窓口より、まなびポケットサービスデスクに問い合わせください。

## Q7.教育委員会用に作った教育委員会学校でも、理科・質問紙調査の問題は、実施できますか?

A7. 実施できません。 問題を実施できるのは、「理科・質問紙調査」を実施する予定の実在する中学校のみです。 教育委員会が、動作確認をするために作った学校のMEXCBT管理機能で、「理科・質問紙調査」の問題を検索すること 、および配信することはできません。

## Q8. 「理科・質問紙調査」調査マニュアルに書いている内容について、まなびポケットサービス デスクに質問できますか?

A8. まなびポケットサービスデスクでは、まなびポケットの操作についてご案内をしております。そのため、「理科・質問紙調査」調査マニュアルに記載されている内容について、ご不明な点がある場合は、「理科・質問紙調査」調査マニュアルに記載された 中学校調査コールセンターにお問い合わせください。

## Q9.パソコン・タブレットの対応ブラウザを確認したい

| A9. | O:対応(各ブラウザの最新バージョンに対応)                                                          | ×:非対応                                                                      |
|-----|---------------------------------------------------------------------------------|----------------------------------------------------------------------------|
|     | <ul> <li>Microsoft Edge</li> <li>Google Chrome</li> <li>Apple Safari</li> </ul> | <ul> <li>Microsoft Internet Explorer11</li> <li>Mozilla Firefox</li> </ul> |

対応ブラウザのバージョンが「最新」と表示されていない場合は、質問調査や理科調査が実施できない可能性がありますので、設置管理者にアップデートについて相談してください。なお、iPad miniやスマートフォン等の小さい画面サイズには対応していません。

※動作しないなどの場合は、各調査マニュアルやFAQ等もご確認ください。

## Q10.調査プログラムにアクセスできない(フィルタリングの解除のドメインを確認したい)

A10. MEXCBT関連

https://\*.mexcbt.mext.go.jp

まなびポケット(学習eポータル)関連

https://\*.ed-cl.com

これまでにMEXCBTを使用したことがあれば、通常、再度の設定は不要ですが、端末やネットワーク機器の更新 があった場合や転入等により新たに使用する端末が増えた場合には、設定が必要となることがあります。

## Q11.調査プログラムの内容を教職員が確認・解答したい場合の設定

- A11. ・ サンプル問題のみ確認・解答可能です。
  - 4月17日(木)夕刻に、中学校理科の「公開問題」を公表する予定です。
     配信した問題(調査)プログラムの内容を教職員が確認・解答したい場合は、問題配信時の設定で「テスト受験」をチェックしてください。(本簡易マニュアル「3.問題を配信する(教職員向け)」参照)

7. FAQ

## Q12.ログイン時にエラー画面が出て、まなびポケットにアクセスができません。どうすればよいですか?

A12. まなびポケットへのアクセスが集中していることや、学校内での通信の集中による混雑で、一時的にログインがしづらい状態が発生する可能性があります。少し時間をおいてから再ログインをしてみてください。

## Q13. MEXCBT連携アプリを起動できません。どうすればよいですか?

A13. MEXCBT連携アプリへのアクセスが集中していることや、学校内での通信の集中による混雑で、一時的に起動しづらい 状態が発生する可能性があります。少し時間をおいてから再度MEXCBT連携アプリをクリックまたはタップしてみてください。

## Q14. クラス設定や年度更新をしたが、MEXCBTに反映されていません。

A14. MEXCBT連携アプリへの反映に1時間程度の時間を要します。 反映されない場合は1時間以上経過後、一度MEXCBT連携アプリのプラウザタブを閉じて、再度ホーム画面から MEXCBT連携アプリにアクセスするようお願いいたします。

## 8. 問い合わせ先

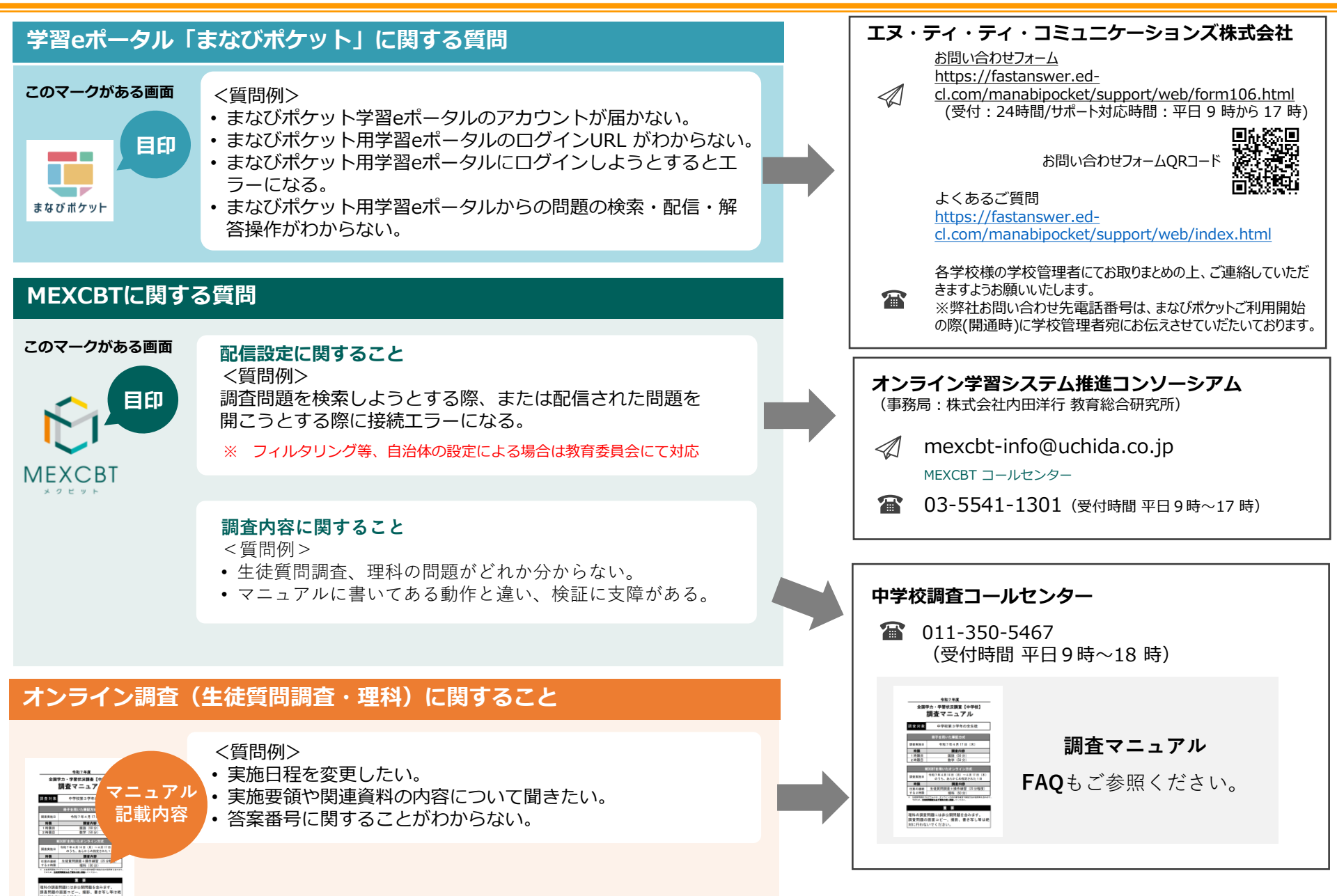